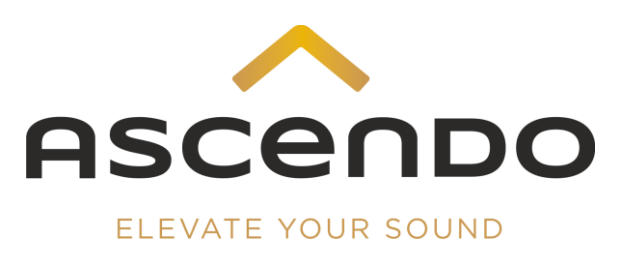

## Contents

| 1 | First s                   | First steps1                     |                                                                                                    |                      |  |  |  |
|---|---------------------------|----------------------------------|----------------------------------------------------------------------------------------------------|----------------------|--|--|--|
|   | 1.1                       | Start                            |                                                                                                    | 1                    |  |  |  |
|   | 1.2                       | Firmwai                          | re Update                                                                                                    | 4                    |  |  |  |
| 2 | Instal                    | lation of                        | the ASCENDO standard presets                                                                                                    | 5                    |  |  |  |
|   | 2.1                       | SYSTEM                           | Preset                                                                                                    | 5                    |  |  |  |
|   | 2.2                       | SNAPSH                           | IOT Preset                                                                                                    | 8                    |  |  |  |
| 3 | Load                      | preset                           |                                                                                                    | 9                    |  |  |  |
| 4 | ASCE                      | NDO star                         | ndard presets and Neutrik + Phoenix connectors pinout                                                                                                    | 9                    |  |  |  |
|   | 4.1                       | THE18 S                          | SUB PRO PASSIVE SEALED SHALLOW                                                                                                    | 9                    |  |  |  |
|   |                           | 4.1.1<br>4.1.2                   | 4 x THE18 SUB PRO PS SH - 2500 W - WaveForming<br>4 x THE18 SUB PRO PS SH - 2500 W - Input1                                                                                                    | 9<br>10              |  |  |  |
|   | 4.2                       | THE18-2                          | 2 SUB PRO PASSIVE SEALED SHALLOW                                                                                                    | 10                   |  |  |  |
|   |                           | 4.2.1<br>4.2.2                   | 2 x THE18-2 SUB PRO PS SH - 5000 W Bridged - WaveForming<br>2 x THE18-2 SUB PRO PS SH - 5000 W Bridged - Input1                                                                                           | 10<br>11             |  |  |  |
|   | 4.3                       | THE18/2                          | 21 SUB PRO PASSIVE SEALED                                                                                                    | 11                   |  |  |  |
|   |                           | 4.3.1<br>4.3.2<br>4.3.3<br>4.3.4 | 4 x THE18/21 SUB PRO PS - 2500 W - WaveForming<br>4 x THE18/21 SUB PRO PS - 2500 W - Input1<br>2 x THE18/21 SUB PRO PS - 5000 W Bridged - WaveForming<br>2 x THE18/21SUB PRO PS - 5000 W Bridged - Input1 | 11<br>11<br>13<br>13 |  |  |  |
|   | 4.4                       | THE24/3                          | 32 SUB PRO PASSIVE SEALED                                                                                                    | 14                   |  |  |  |
|   |                           | 4.4.1<br>4.4.2<br>4.4.3          | 2 x THE24/32 SUB PRO PS - 5000 W Bridged - WaveForming<br>2 x THE24/32 SUB PRO PS - 5000 W Bridged - Input1<br>1 x THE24/32 SUB PRO PS - 10.000 W                                                         | 14<br>14<br>15       |  |  |  |
|   | 4.5                       | Further                          | ASCENDO Subwoofer combinations                                                                                                    | 16                   |  |  |  |
| 5 | Save presets / settings17 |                                  |                                                                                                    |                      |  |  |  |
| 6 | Subw                      | oofer adj                        | justments                                                                                                    | 19                   |  |  |  |

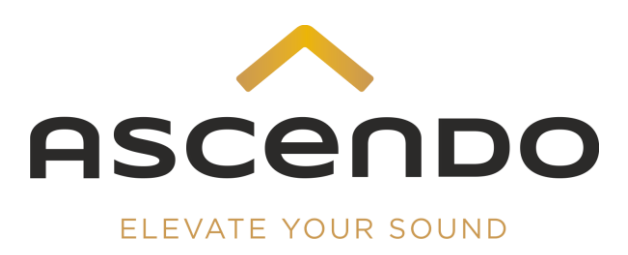

## 1 First steps

Installation

1) Follow the link below and save the operation software, the firmware updater and the 2 libraries of the ASCENDO standard presets to your computer. As of September2023 the standard presets are already installed on your DSP4-10K2 amplifier.

https://www.dropbox.com/scl/fo/e67hcv73s65jcqj84lkba/h?rlkey=9isjqdfvzu7upk ftadcxn3ymq&dl=0

2) Connect your DSP4-10K2 via LAN cable to your computer.

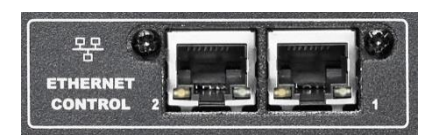

### 1.1 Start

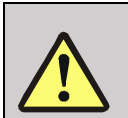

A DHCP server is required for the assignment of the IP address. We don't recommend using any switch/router with energy management, especially NETGEAR, ProSafe, Gigabit.

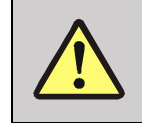

Please use only the operating software permitted for the respective firmware version. We recommend always using the latest software / firmware combination.

#### Permissible software / firmware combinations

| Date       | Operating | Firmware  | Firmware       | Firmware  |
|------------|-----------|-----------|----------------|-----------|
|            | Software  | DSP4-6K2  | DSP4-10K2 MKII | Subwoofer |
|            |           | DSP4-10K2 | DSP4-20K2      |           |
|            | 3.0.58    | 1.0.22    |                | 1.4.5     |
|            |           | 1.0.4     |                |           |
| 04.07.2022 | 4.0.10    | 2.0.0     |                | 2.0.0     |
| 07.09.2022 | 4.0.10    | 2.0.1     |                | 2.0.0     |
|            |           | 2.0.4     |                |           |
|            |           | 2.0.5     |                |           |
|            |           | 2.0.7     |                |           |
| 07.12.2022 | 4.0.10    | 2.0.10    |                | 2.0.1     |
|            |           | 2.0.17    |                |           |
|            |           | 2.0.18    |                |           |
| 24.10.2022 | 4.0.10    | 2.0.22    | 2.0.21         | 2.0.3     |

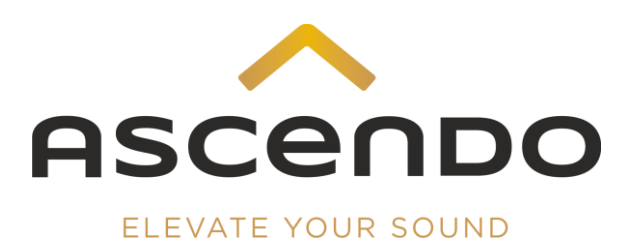

- Image: Status
   Image: Status
   Image: Status
   Image: Status
   Image: Status
   Image: Status
   Image: Status
   Image: Status
   Image: Status
   Image: Status
   Image: Status
   Image: Status
   Image: Status
   Image: Status
   Image: Status
   Image: Status
   Image: Status
   Image: Status
   Image: Status
   Image: Status
   Image: Status
   Image: Status
   Image: Status
   Image: Status
   Image: Status
   Image: Status
   Image: Status
   Image: Status
   Image: Status
   Image: Status
   Image: Status
   Image: Status
   Image: Status
   Image: Status
   Image: Status
   Image: Status
   Image: Status
   Image: Status
   Image: Status
   Image: Status
   Image: Status
   Image: Status
   Image: Status
   Image: Status
   Image: Status
   Image: Status
   Image: Status
   Image: Status
   Image: Status
   Image: Status
   Image: Status
   Image: Status
   Image: Status
   Image: Status
   Image: Status
   Image: Status
   Image: Status
   Image: Status
   Image: Status
   Image: Status
   Image: Status
   Image: Status
   Image: Status
   Image: Status
   Image: Status
   Image: Status
   Image: Status
   Image: Status
   Image: Status
   Image: Status<
- 3) Start the ASCENDO operating software and confirm the correct LAN adapter.

4) Click on the magnifying glass icon under Device to start the search for the connected devices.

| Contro Grass Second State<br>Tener Second State<br>Second State<br>Second Stat | RAM CCS - Online Control bytem - Proyect policia (My Project) | _ ± 5X<br>• ● |
|----------------------------------------------------------------------------------------------------|---------------------------------------------------------------|---------------|
| Concest Compt<br>Concest Concept<br>Concept Particle To the the<br>Concept Particle To the the<br>Concept Particle To the<br>Concept Particle To the the<br>Concept Particle To the the<br>Concept Particle To the the<br>Concept Particle To the the<br>Concept Particle To the<br>Concept Particle To the<br>Concept                                                                                                    |                                                               |               |
|                                                                                                    | Progress<br>Searching Devices<br>20%                          |               |
|                                                                                                    |                                                               |               |

5) The connected ASCENDO amplifiers and subwoofers are listed on the left under Device. Confirm the device you want to change settings for by double clicking with the mouse.

If firmware version and operating software version do not match, there may be connection problems. In this case, please remove the CAT cable and connect your computer to the DSP4-10K2 via USB cable.

We strongly recommend to use the correct firmware and operating software versions.

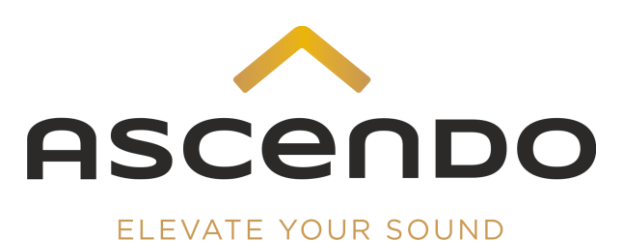

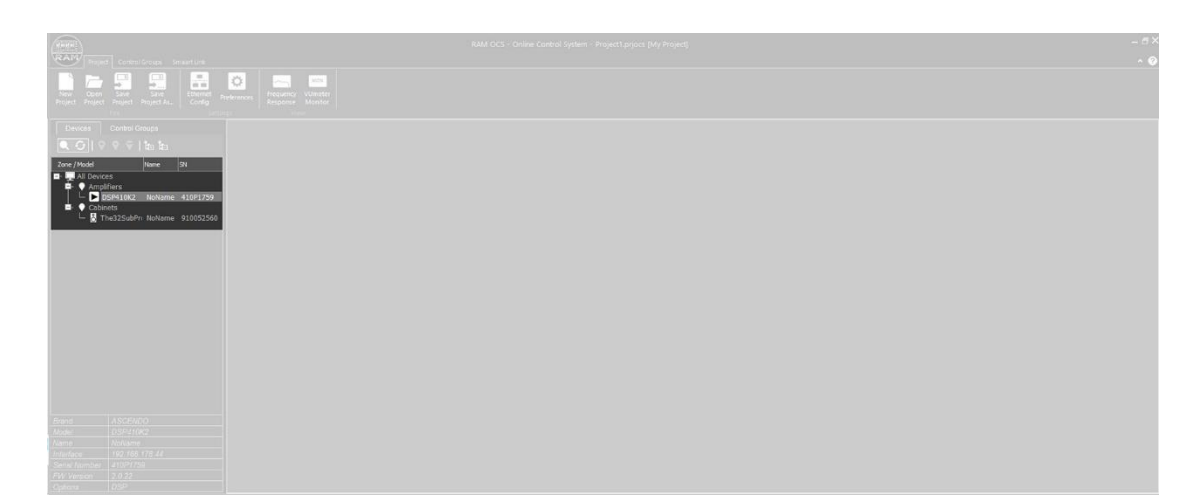

#### 1.2 Firmware Update

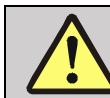

The firmware update overwrites all installed presets. Please back up your system- and snapshot libraries to your hard drive before updating.

The above download link always leads to the latest firmware/operating software combination. The folder name contains the firmware version number.

If the latest firmware version is not installed, please perform a firmware update.

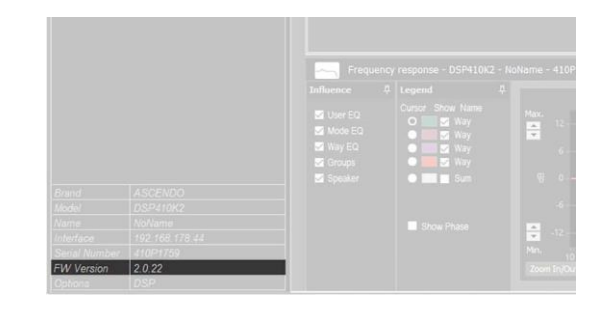

Save all installed presets (chapter 2).

- 1) Run the Firmware updater.
- 2) Turn off the DSP4.
- 3) Press and hold encoder [3] while turning the amplifier back on.
- 4) Connect your DSP4 Amplifier [4] via USB cable to your computer.
- 5) Click on Connect Button.
- 6) Click on Erase-Program-Verfy button.
- 7) When the firmware upload is complete, turn off the DSP4. Wait a few seconds. Switch the DSP4 on again.
- 8) Remove the USB cable.
- 9) Reconnect the DSP4 to your computer via LAN cable.
- 10) Install your saved presets again (chapter 2).

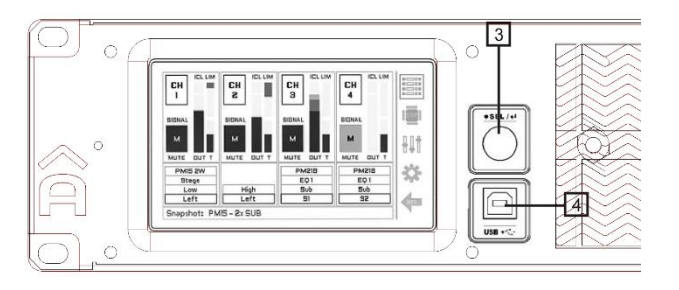

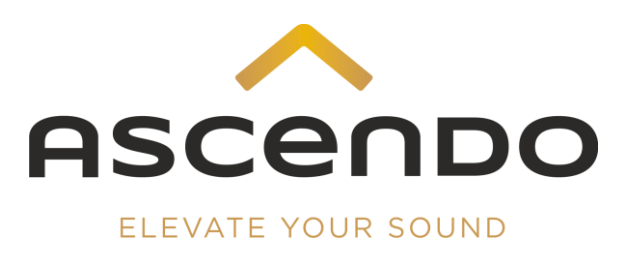

# 2 Installation of the ASCENDO standard presets

The installing of the ASCENDO standard presets is done in 2 steps. The first step is to install the ASCENDO System Preset Library in the System menu. As a second step, the ASCENDO Snapshot Preset Libray is installed in the Snapshot menu item.

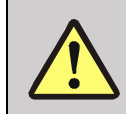

It is mandatory to install the SYSTEM preset first.

## 2.1 SYSTEM Preset

- 1) Click with the mouse on Advanced Mode.
- 2) Enter the password: **admin.**

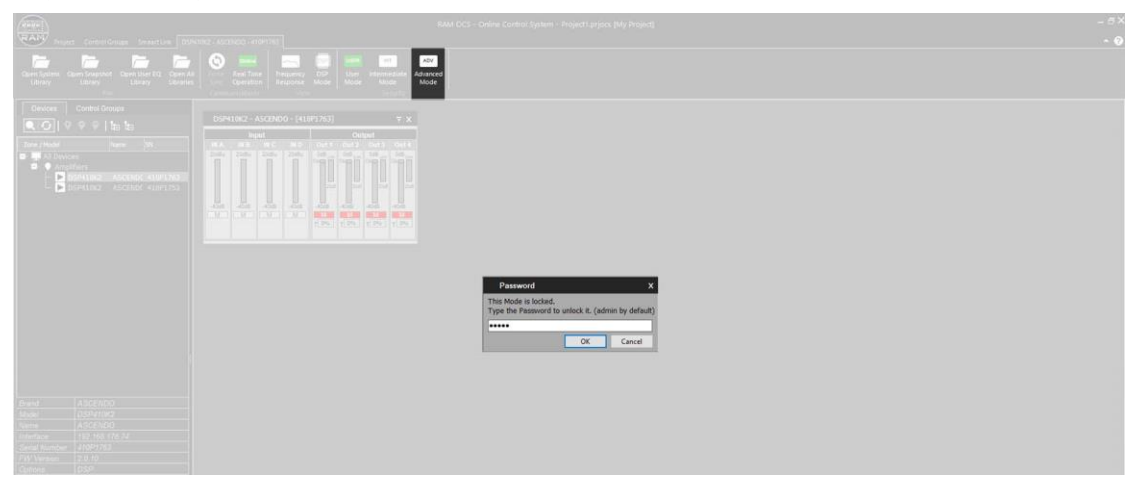

3) Click on System.

| RAP Segre Control Groups Securities 000                                                                                    | RAM CC3 - Deline Control System - Poject priper (My Project)<br>emotivecture - reprint)                                                                                                    | _ 5×<br>~ 0 |
|----------------------------------------------------------------------------------------------------|----------------------------------------------------------------------------------------------------|-------------|
| General Systems Graphics Convertilitier EQ<br>Ultrary                                                                      |                                                                                                    |             |
|                                                                                                    | DIPUIRIC-ALCORD (LINFER)<br>T. B<br>DIPUIRIC-ALCORD (LINFER) SYSTELL INVALED; Way ED (TK ED Optimit: AMP Sense State Diputer)<br>WITH Minet B Rude Deal 10 Grays STITEM Mine Fig. Way DDTIPT |             |
| • Amplifiers     • Differing — Ascredit Kullinder     • Differing — Ascredit Kullinder     • Differing Ascredit Kullinders |                                                                                                    |             |

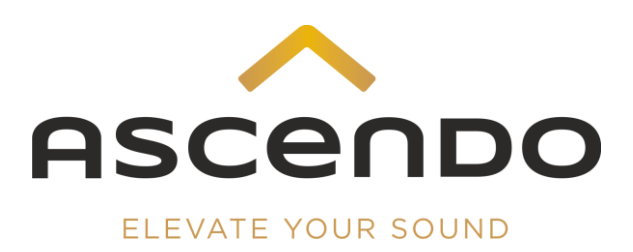

4) Click on SYSTEM PRESET Library Manager.

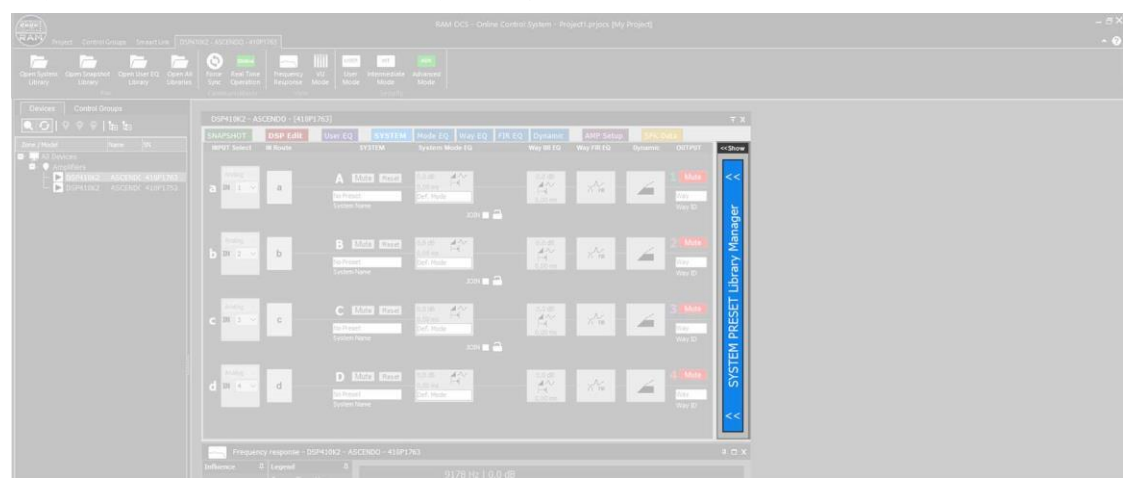

Save the already installed presets.

- 5) Right-click on each system preset you want to save.
- 6) Confirm Export System Preset. Save the preset to your hard disk.

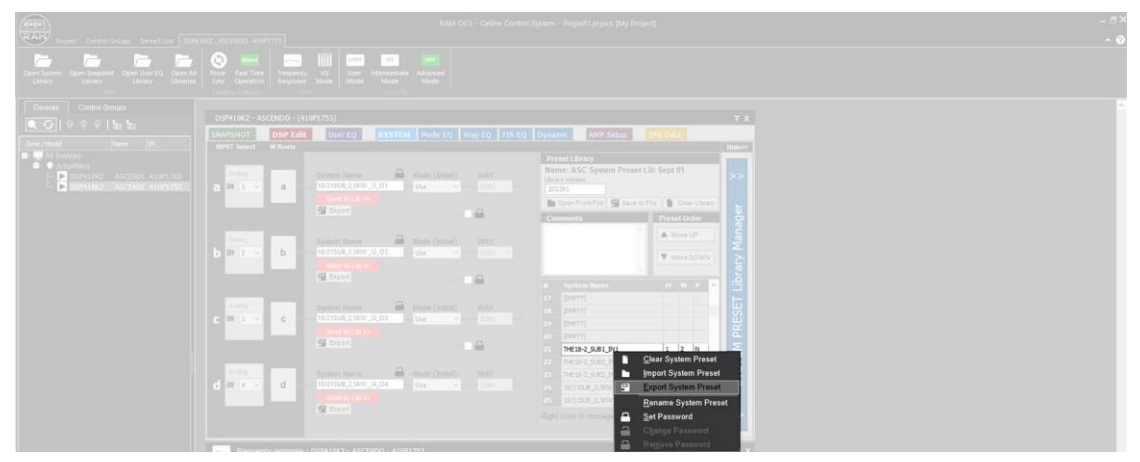

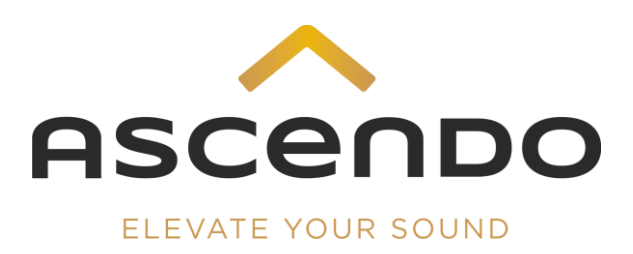

- 7) Confirm **Open From File**.
- 8) Open the ASCENDO System Library in the file manager.

|                                                                                                    |                                                                                                    |                               | - 5×                                                                                                    |
|----------------------------------------------------------------------------------------------------|----------------------------------------------------------------------------------------------------|-------------------------------|----------------------------------------------------------------------------------------------------|
| Project Control Garage Securitizes (2024<br>Control Control Garage Securitizes (2024)<br>Control Control Garage Securitizes (2024)<br>Control Garage Securitizes (2024)<br>Control Garage Securitizes ( | The deficiency approximate the second second |                               | - v                                                                                                    |
| Control Groups<br>Control Groups<br>Control Groups<br>Dense / Madel States                                                                                                    | 2011072 - ASCRIDO (1997)307     304/507     304/507     304/507     304/507     304/507     304/507     304/507     304/507     304/507     304/507     304/507     304/507     304/507     304/507     304/507     304/507     304/507     304/507     304/507     304/507     304/507     304/507     304/507     304/507     304/507     304/507     304/507     304/507     304/507     304/507     304/507     304/507     304/507     304/507     304/507     304/507     304/507     304/507     304/507     304/507     304/507     304/507     304/507     304/507     304/507     304/507     304/507     304/507     304/507     304/507     304/507     304/507     304/507     304/507     304/507     304/507     304/507     304/507     304/507     304/507     304/507     304/507     304/507     304/507     304/507     304/507     304/507     304/507     304/507     304/507     304/507     304/507     304/507     304/507     304/507     304/507     304/507     304/507     304/507     304/507     304/507     304/507     304/507     304/507     304/507     304/507     304/507     304/507     304/507     304/507     304/507     304/507     304/507     304/507     304/507     304/507     304/507     304/507     304/507     304/507     304/507     304/507     304/507     304/507     304/507     304/507     304/507     304/507     304/507     304/507     304/507     304/507     304/507     304/507     304/507     304/507     304/507     304/507     304/507     304/507     304/507     304/507     304/507     304/507     304/507     304/507     304/507     304/507     304/507     304/507     304/507     304/507     304/507     304/507     304/507     304/507     304/507     304/507     304/507     304/507     304/507     304/507     304/507     304/507     304/507     304/507     304/507     304/507     304/507     304/507     304/507     304/507     304/507     304/507     304/507     304/507     304/507     304/507     304/507     304/507     304/507     304/507     304/507     304/507     304/507     304/507     304/507     304/5      | τx<br>Hdee                    | Officen     C + +                                                                                                    |
|                                                                                                    | Image: Section of the section of the section of t                  | SYSTEM PRESET Library Manager | Annu Berner Lie Augilitängsynte Annu Berner Lie Augilitängsynte Annu Berner Lie Augilitängsynte Annu Berner Lie Augilitängsynte Annu Berner Lie Augilitängsynte Annu Berner Lie Augilitängsynte Annu Berner Lie Augilitängsynte Annu Berner Lie Augilitängen Berner Berner Lie Augilitängen Berner Berner |
|                                                                                                    | Pergantry response - BSM180 - ASCENCO - 1307(X3)<br>talkness = 8   aspend = 8                                                                                                    |                               | Officen Abbrecher                                                                                                    |

The loading process takes approx. 20 sec. The loading progress indicator is located on the right.

| RAN Seven Conscious Sevences (1999                                                                          | EAM DCS - Online Control System - Project Anjon (My Project)<br>Mission - Januarian                                                                                                    |                         |                                                                                                    |              |  |  |
|----------------------------------------------------------------------------------------------------|----------------------------------------------------------------------------------------------------|-------------------------|----------------------------------------------------------------------------------------------------|--------------|--|--|
| Calent System Calent State (1)<br>Ubrary Calenty Calenty Calenty                                            | Some         Image: Comparison of Comparison of Compar |                         |                                                                                                    |              |  |  |
|                                                                                                    | DSIP410K2 - ASCENDO - (410912733)<br>SHAPSHUT <b>DSIP Folk</b> User EQ <b>SYN7</b><br>MRTH Select III Route                                                                                                    |                         | Dynamik 🔜 AMT Setup 🗶 🏹 Setup                                                                                                 | ₹X<br>Hide-1 |  |  |
| ALDANCE     Amplifiers     Appliers     Definition Associate Autors his     Definition Associate Autors his | a Maria a                                                                                                    | Ande Cestals - MAX      | Presid Library<br>Name: ASC System: Preset LibrAug29<br>Universited<br>(2022)<br>December Free Tay 102 Sector Free Discourses | >>           |  |  |
|                                                                                                    | Bitton                                                                                                    | A shoate (pertural) WAY | Comments Presid Differ More DOM                                                                                               | y Manager    |  |  |
|                                                                                                    | Anne Anne Anne Anne Anne Anne Anne Anne                                                                                                    | Mode Dates) V/Av        |                                                                                                    | SET Librar   |  |  |

9) Click with the right mouse button on a free system preset slot.

10) Confirm Import System Preset. Save the system presets on your DSP4-10K2

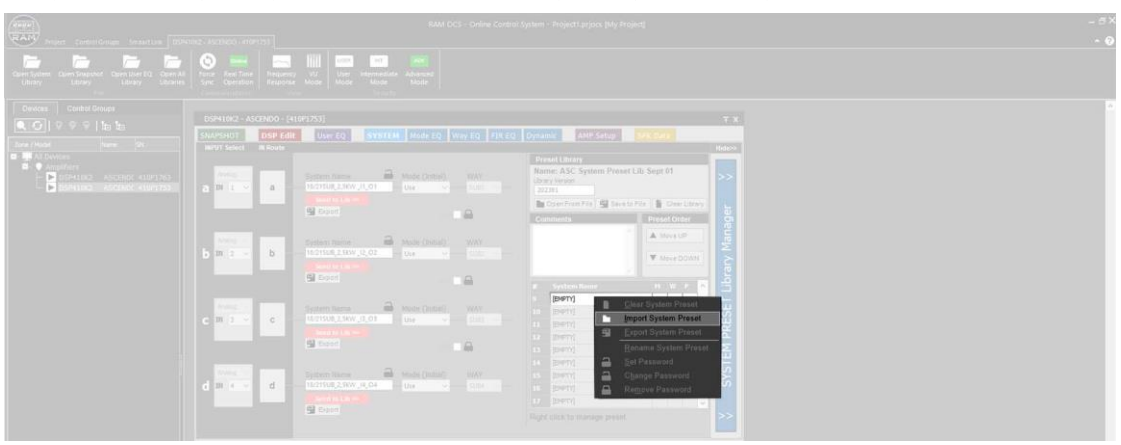

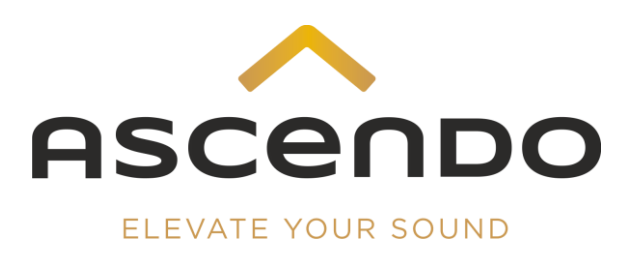

### 2.2 SNAPSHOT Preset

1) Go to the SNAPSHOT menu.

Only if snapshot presets are already installed on the DSP4-10K2.

- 2) Right-click on each snapshot preset you want to save.
- 3) Confirm Export System Preset. Save the preset to your hard disk.

| And Start Controllings Security (1996)                                                                                                    |                                                                                                    | _ d×<br>• 0 |
|----------------------------------------------------------------------------------------------------|----------------------------------------------------------------------------------------------------|-------------|
| Ceren Lystem Cauro Southout Cauro Library Cauro All<br>Library                                                                                                    |                                                                                                    |             |
| Denset         Connect Access           Image: A part of the set of the set of the s | Startistic       Startistic       Startistic <th></th> |             |

- 2) Confirm **Open From File**.
- 3) Open the ASCENDO Snapshot Library in the file manager.

| And Sector Constitution Insection (2000                                                                                                    |                                                                                                    |                                                                                                    |                                                                                                    |                                                                                                    | 0 ×                                      |
|----------------------------------------------------------------------------------------------------|----------------------------------------------------------------------------------------------------|----------------------------------------------------------------------------------------------------|----------------------------------------------------------------------------------------------------|----------------------------------------------------------------------------------------------------|------------------------------------------|
| Charri Spains<br>Ultrary<br>Library                                                                                                    | Surre Coperation                                                                                                    | User<br>Node<br>Elser<br>Node                                                                                                    |                                                                                                    |                                                                                                    |                                          |
| Diakan     Control Change       Image: Control Change     Image: Control Change       Image: Control Change     Image: Control Change       Image: Con | Operation - Holdman - Hairt 201<br>Taxa - Taxa - Holdman - Hairt 201<br>Taxa - Taxa - Taxa | 10 System<br>Orter<br>▲ Stea 20<br>View Com<br>Organization<br>Organization<br>Orga | Image: Section of the section of the section of t | Other         Other         0         P         P044 (92 doctations)           Other         Other         Other         0         P044 (92 doctations)           Other         Other         Other         0         P044 (92 doctations)           Other         Other         Other         0         P044 (92 doctations)           Other         Other         Other         0         P044 (92 doctations)           Other         Other         Other         0         P044 (92 doctations)           Other         Other         Other         0         P044 (92 doctations)           Other         Other         Other         0         P044 (92 doctations) | an an an an an an an an an an an an an a |
|                                                                                                    | Influence II Legend<br>Researce Curtor Show Autor                                                                                                    | *                                                                                                    | 1000 Hz   0 dB                                                                                                    |                                                                                                    |                                          |

- 4) Click with the right mouse button on a free snapshot preset slot.
- 5) Confirm Import Snapshot Preset. Save the snapshot presets on your DSP4-10K2

| Caren Justime<br>Ultrary<br>Library | Series And Torres Vill Low Internet Autor                                                                                                    |                                                                                                    |  |
|-------------------------------------|----------------------------------------------------------------------------------------------------|----------------------------------------------------------------------------------------------------|--|
|                                     | Dofulaci Alazado (HUR 20)<br>Havada<br>Mane<br>Comensio<br>Comensio<br>Comen | T Restant ( Data) ( Data) ( Data)<br>Incarda ( Data)<br>Incarda ( Data)<br>Incar |  |

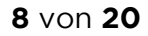

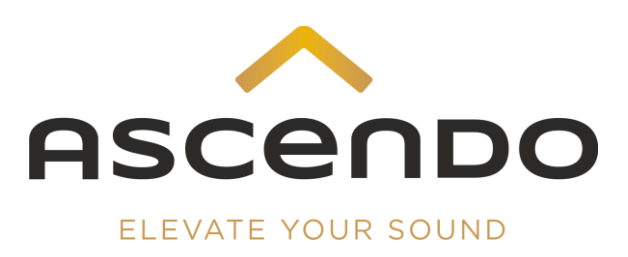

## 3 Load preset

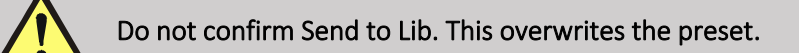

1) Go to SNAPSHOT menu.

The installed presets are listed under Lib Version / Name.

- 2) Select the desired preset by mouse click.
- 3) Confirm Recall from Lib.

The active preset is displayed under Snapshot / Name.

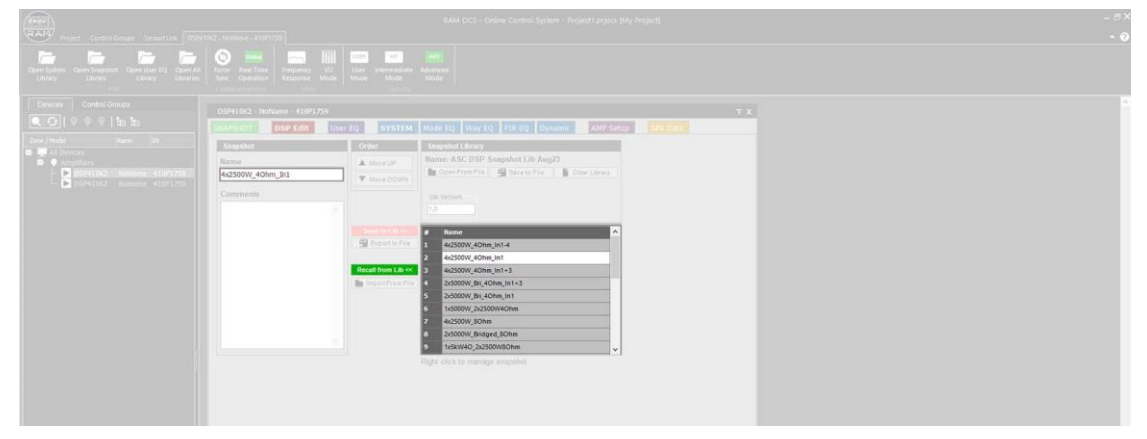

- 4 ASCENDO standard presets and Neutrik + Phoenix connectors pinout
- 4.1 THE18 SUB PRO PASSIVE SEALED SHALLOW
- 4.1.1 4 x THE18 SUB PRO PS SH 2500 W WaveForming SUB1: 1 x 2500 W, Input 1 – Output 1

SUB2: 1 x 2500 W, Input 2 – Output 2

SUB4: 1 x 2500 W, Input 4 – Output 4

SUB3: 1 x 2500 W, Input 3 – Output 3 4 x XLR cable from AVR to DSP4-10K2

Snapshot Preset: Recall from Lib.: 4x18/21SUB\_2,5kW\_WF

| XLR              | Power                                | Neutrik          | Impedance                | Neutrik / Phönix                                                                                                    |
|------------------|--------------------------------------|------------------|--------------------------|----------------------------------------------------------------------------------------------------|
| Input            |                                      | Output           |                          |                                                                                                    |
| 1<br>2<br>3<br>4 | 2500 W<br>2500 W<br>2500 W<br>2500 W | 1<br>2<br>3<br>4 | 4 Ω<br>4 Ω<br>4 Ω<br>4 Ω | $\begin{array}{c} \begin{array}{c} Pl+ \\ A+ \\ Pl- \\ Pl- \\ Pl- \\ P2- \\ P2- \\ Amp. \\ Out \\ \end{array} \begin{array}{c} P1+ \\ A+ \\ Peecher \\ B- \\ Sub \\ In \\ \end{array}$ |

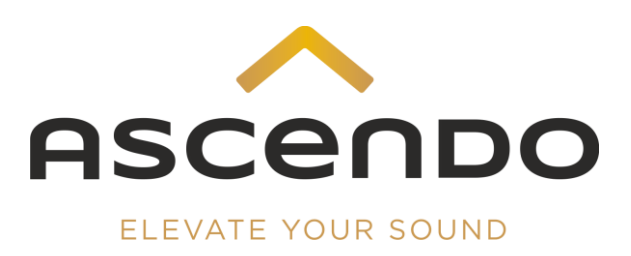

#### 4.1.2 4 x THE18 SUB PRO PS SH - 2500 W - Input 1

SUB1: 1 x 2500 W, Input 1 – Output 1

SUB3: 1 x 2500 W, Input 1 – Output 3

SUB2: 1 x 2500 W, Input 1 – Output 2

SUB4: 1 x 2500 W, Input 1 – Output 4

1 x XLR cable from AVR to DSP4-10K2

Snapshot Preset: Recall from Lib.: 4x18/21SUB\_2,5kW\_IN1

| XLR<br>Input | Power                                | Neutrik<br>Output | Impedance                | Neutrik / Phönix                                                                              |
|--------------|--------------------------------------|-------------------|--------------------------|-----------------------------------------------------------------------------------------------|
| 1            | 2500 W<br>2500 W<br>2500 W<br>2500 W | 1<br>2<br>3<br>4  | 4 Ω<br>4 Ω<br>4 Ω<br>4 Ω | A+<br>Speaker<br>P1-<br>A-<br>B+<br>Cont<br>P2-<br>Amp.<br>2 x 2,5 m <sup>2</sup> cable<br>In |

## 4.2 THE18-2 SUB PRO PASSIVE SEALED SHALLOW

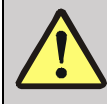

All settings of both woofers of the THE18-2 PRO PS SH must be identical.

#### 4.2.1 2 x THE18-2 SUB PS SH – 5000 W Bridged – WaveForming

SUB1: 5000 W Bridged, Input 1 – Output 1

SUB2: 5000 W Bridged, Input 3 – Output 3

2 x XLR cable from AVR to DSP4-10K2

Snapshot Preset: Recall from Lib.: 2x18-2SUB\_2,5kW\_WF

| XLR<br>Input | Power  | Neutrik<br>Output | Impedance | Neutrik / Phönix                              |
|--------------|--------|-------------------|-----------|-----------------------------------------------|
| 1            | 5000 W | 1 (1+2 bridged)   | 4 Ω       | $Amp. 4 \times 2.5 \text{ m}^2 \text{ cable}$ |
| 3            | 5000 W | 3 (3+4 bridged)   | 4 Ω       |                                               |

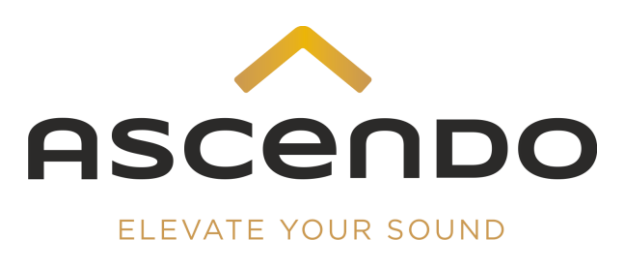

#### 4.2.2 2 x THE18-2 SUB PS SH – 5000 W Bridged – Input 1

SUB1: 5000 W Bridged, Input 1 – Output 1

SUB2: 5000 W Bridged, Input 1 – Output 3

 $1\,x\,XLR$  cable from AVR to DSP4-10K2

#### Snapshot Preset: Recall from Lib.: 2 x 18-2SUB\_2,5kW\_IN1

| XLR   | Power            | Neutrik                            | Impedance  | Neutrik / Phönix                            |
|-------|------------------|------------------------------------|------------|---------------------------------------------|
| Input |                  | Output                             |            |                                             |
| 1     | 5000 W<br>5000 W | 1 (1+2 bridged)<br>3 (3+4 bridged) | 4 Ω<br>4 Ω | Amp. 4x 2,5 m <sup>2</sup> cable Sub<br>Out |

### 4.3 THE18 /21 SUB PRO PASSIVE SEALED

4.3.1 4 x THE18/21 SUB PRO PS – 2500 W – WaveForming

SUB1: 1 x 2500 W, Input 1 – Output 1

SUB3: 1 x 2500 W, Input 3 – Output 3

SUB2: 1 x 2500 W, Input 2 – Output 2

SUB4: 1 x 2500 W, Input 4 – Output 4

4 x XLR cable from AVR to DSP4-10K2

Snapshot Preset: Recall from Lib.: **4x18/21SUB\_2,5kW\_WaveF** 

| XLR<br>Input | Power  | Neutrik<br>Output | Impedance | Neutrik                                                                                                    |
|--------------|--------|-------------------|-----------|----------------------------------------------------------------------------------------------------|
| 1            | 2500 W | 1                 | 4 Ω       | $\begin{array}{c c} P1+ & P1+ \\ P1- & P1- \\ P1- & P1- \\ P2- & P2- \\ P2- & P2- \\ \hline \\ Amp. & 2 \times 2,5 \text{ m}^2 \text{ cable} \\ Out & \\ \end{array}$ |
| 2            | 2500 W | 2                 | 4 Ω       |                                                                                                    |
| 3            | 2500 W | 3                 | 4 Ω       |                                                                                                    |
| 4            | 2500 W | 4                 | 4 Ω       |                                                                                                    |

4.3.2 4 x THE18/21 SUB PRO PS - 2500 W - Input 1

SUB1: 1 x 2500 W, Input 1 – Output 1

SUB3: 1 x 2500 W, Input 1 – Output 3

SUB2: 1 x 2500 W, Input 1 – Output 2

SUB4: 1 x 2500 W, Input 1 – Output 4

1 x XLR cable from AVR to DSP4-10K2

| napshot Preset: Recall from Lib.: 4x18/21SUB_2,58kW_IN1 |
|---------------------------------------------------------|
|---------------------------------------------------------|

| XLR   | Power                                | Neutrik          | Impedance         | Neutrik                                                                                                    |
|-------|--------------------------------------|------------------|-------------------|----------------------------------------------------------------------------------------------------|
| Input |                                      | Output           |                   |                                                                                                    |
| 1     | 2500 W<br>2500 W<br>2500 W<br>2500 W | 1<br>2<br>3<br>4 | 4 Ω<br>4 Ω<br>4 Ω | P1+     P1+       Neutrik       Yundu       P2+       P2-       P2-       P2-       P2-       P2-       Dut |

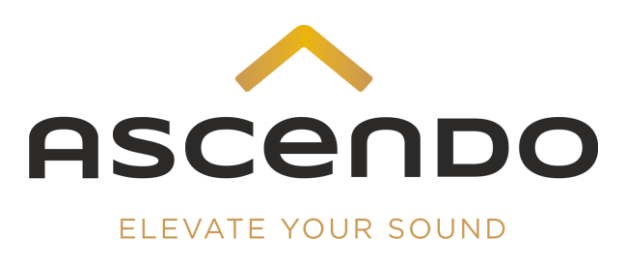

#### 4.3.3 2 x THE18/21 SUB PRO PS – 5000 W Bridged – WaveForming

SUB1: 1 x 5000 W bridged, Input 1 – Output 1

SUB2: 1 x 5000 W bridged, Input 3 – Output 3

2 x XLR cable from AVR to DSP4-10K2

#### Snapshot Preset: Recall from Lib.: 2x18/21Sub\_5kW\_WF

| XLR<br>Input | Power            | Neutrik<br>Output                  | Impedance  | Neutrik                                                                                                    |
|--------------|------------------|------------------------------------|------------|----------------------------------------------------------------------------------------------------|
| 1            | 5000 W<br>5000 W | 1 (1+2 bridged)<br>3 (3+4 bridged) | 4 Ω<br>4 Ω | P1+     P1+     P1+     P1+       P1-     P1-     P1-     P1-       P2+     P2+     P2-       P2-     P2-     P2-       Amp.     2 x 2,5 m² cable     Sub       Out     In |

#### 4.3.4 2 x THE18/21 SUB PRO PS – 5000 W Bridged – Input 1

SUB1: 1 x 5000 W bridged, Input 1 – Output 1

SUB2: 1 x 5000 W bridged, Input 1 – Output 3

1 x XLR cable from AVR to DSP4-10K2

#### Snapshot Preset: Recall from Lib.: 2x18/21Sub\_5kW\_IN1

| XLR   | Power            | Neutrik                            | Impedance  | Neutrik                                                                                                    |
|-------|------------------|------------------------------------|------------|----------------------------------------------------------------------------------------------------|
| Input |                  | Output                             |            |                                                                                                    |
| 1     | 5000 W<br>5000 W | 1 (1+2 bridged)<br>3 (3+4 bridged) | 4 Ω<br>4 Ω | $\begin{array}{c c} \begin{array}{c} P1+ & P1+ \\ P1- & P1- \\ P2- & P2- \\ \hline \end{array} \\ \hline \end{array} \\ \hline $ \\ \hline  \\ \hline  \\ \hline \end{array} \\ \hline  \\ \hline  \\ \hline  \\ \hline  \\ \hline \end{array} \\ \hline  \\ \hline  \\ \hline \end{array} \\ \hline \end{array} \\ \hline \end{array} \\ \\ \\ \hline \end{array} \\ \\ \hline \end{array} \\ \hline  \\ \hline  \\ \hline  \\ \hline \end{array} \\ \hline  \\ \hline  \\ \hline  \\ \hline  \\ \hline  \\ \hline  \\ \hline  \\ \hline  \\ \hline  \\ \hline  \\ \hline  \\ \hline  \\ \hline  \\ \hline  \\ \hline  \\ \hline  \\ \hline  \\ \hline  \\ \hline  \\ \hline  \\ \hline  \\ \hline  \\ \hline  \\  \\ |

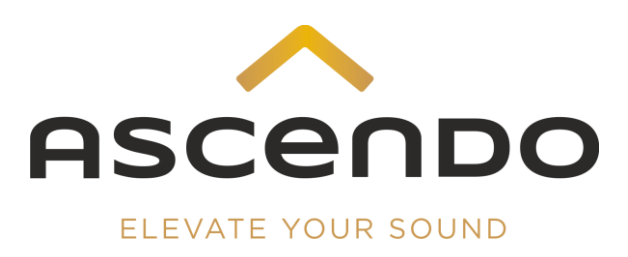

## 4.4 THE24/32 SUB PRO PASSIVE SEALED

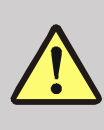

All settings of both voice coils of the THE24/32 SUB PRO PS must be identical.

#### 4.4.1 2 x THE24/32 SUB – 5000 W Bridged – WaveForming

SUB1: 5000 W Bridged, Input 1 – Output 1

SUB2: 5000 W Bridged, Input 3 – Output 3

 $2 \mbox{ x XLR}$  cable from AVR to DSP4-10K2

Snapshot Preset: Recall from Lib.: 2x24/32SUB\_5kW\_WF

| XLR<br>Input | Power  | Neutrik<br>Output | Impedance | Neutrik                              |
|--------------|--------|-------------------|-----------|--------------------------------------|
| 1            | 5000 W | 1 (1+2 bridged)   | 4 Ω       | Amp. 4 x 2,5 m <sup>2</sup> cable In |
| 3            | 5000 W | 3 (3+4 bridged)   | 4 Ω       |                                      |

4.4.2 2 x THE24/32 SUB – 5000 W Bridged – 5000 W Bridged – Input 1 SUB1: 5000 W Bridged, Input 1 – Output 1

SUB2: 5000 W Bridged, Input 1 – Output 3

1x XLR cable from AVR to DSP4

#### Snapshot Preset: Recall from Lib.: .: 2x24/32SUB\_5kW\_IN1

| XLR   | Power            | Neutrik                            | Impedance  | Neutrik                                                                                                    |
|-------|------------------|------------------------------------|------------|----------------------------------------------------------------------------------------------------|
| Input |                  | Output                             |            |                                                                                                    |
| 1     | 5000 W<br>5000 W | 1 (1+2 bridged)<br>3 (3+4 bridged) | 4 Ω<br>4 Ω | P1+     P1+     P1+       P1-     P1-     P1-       P2+     P2+     P2-       P2-     P2-     P2-       Amp.     4 x 2,5 m² cable     Sub       Out     In |

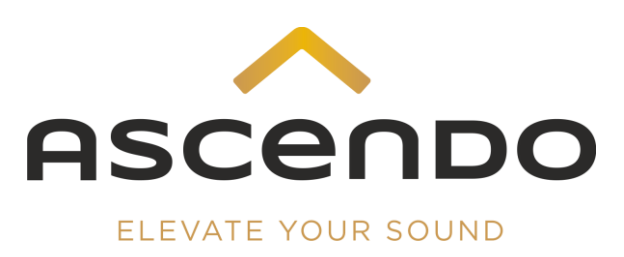

## 4.4.3 THE24/32 SUB PRO PS – 10.000 W SUB1 VC1: 1 x 5000 W, Input 1 – Output 1 SUB1 VC2: 1 x 5000 W, Input 1 – Output 3

1 x XLR cable from AVR to DSP4

#### Snapshot Preset: Recall from Lib.: .: 1x24/32SUB\_10kW

### Adjustment: Via Mode EQ

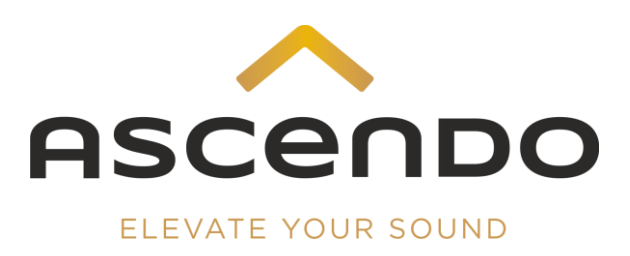

| XLR<br>Input | Subwoofer    | Neutrik<br>Output | Power  | Subwoofer Combination + Preset Name         |
|--------------|--------------|-------------------|--------|---------------------------------------------|
| 1            | The24/32 SUB | 1                 | 5000 W | 1 x THE24/32 SUB, 2 x THE18 /21 SUB WF      |
| 3            | The18/21 SUB | 3                 | 2500 W | Preset: 24/32+2x18/21 WF                    |
| 4            | The18/21 SUB | 4                 | 2500 W |                                             |
|              | The24/32 SUB | 1                 | 5000 W | 1 x THE24/32 SUB, 2 x THE18 /21 SUB Input 1 |
| 1            | The18/21 SUB | 3                 | 2500 W | Preset: 24/32+2x18/21_IN1                   |
|              | The18/21 SUB | 4                 | 2500 W |                                             |
| 1            | THE18-2 SUB  | 1                 | 5000 W | 1 x THE18-2 SUB, 2 x THE18 SUB WF           |
| 3            | The18 SUB    | 3                 | 2500 W | Preset: 18-2+2x18_WF                        |
| 4            | The18 SUB    | 4                 | 2500 W |                                             |
|              | THE18-2 SUB  | 1                 | 5000 W | 1 x THE18-2 SUB, 2 x THE18 SUB Input 1      |
| 1            | The18 SUB    | 3                 | 2500 W | Preset: 18-2+2x18_IN1                       |
|              | The18 SUB    | 4                 | 2500 W |                                             |
| 1            | THE15 SUB    | 1                 | 2500 W | 4 x THE15 SUB WF                            |
| 2            | THE15 SUB    | 2                 | 2500 W | Preset: 4x15SUB_2,5kw_WF                    |
| 3            | THE15 SUB    | 3                 | 2500 W |                                             |
| 4            | THE15 SUB    | 4                 | 2500 W |                                             |
|              | THE15 SUB    | 1                 | 2500 W | 4 x THE15 SUB IN1                           |
| 1            | THE15 SUB    | 2                 | 2500 W | Preset: 4x15SUB_2,5kw_IN1                   |
| -            | THE15 SUB    | 3                 | 2500 W |                                             |
|              | THE15 SUB    | 4                 | 2500 W |                                             |
| 1            | THE24/32 SUB | 1                 | 5000 W | 1x24/32SUB, 2 x THE15 SUB WF                |
| 2            | THE15 SUB    | 2                 | 2500 W | Preset: 24/32+2x15_WF                       |
| 3            | THE15 SUB    | 3                 | 2500 W |                                             |
|              | THE24/32 SUB | 1                 | 5000 W | 1x24/32SUB, 2 x THE15 SUB IN1               |
| 1            | THE15 SUB    | 2                 | 2500 W | Preset: 24/32+2x15_IN1                      |
|              | THE15 SUB    | 3                 | 2500 W |                                             |

## 4.5 Further ASCENDO subwoofer combinations

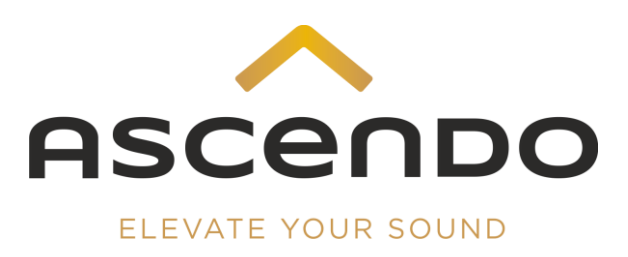

## 5 Save presets / settings

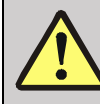

For each DSP channel used, a system preset must be saved individually.

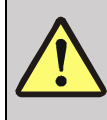

Single System Presets cannot be loaded individually. For this reason, it is necessary to save the combination of the active System Presets with a Snapshot Preset.

The saving of the DSP4-10K2 presets is done in 2 steps.

The first step is to save the individual preset for each DSP channel in the System menu.

As a second step, the combination of the currently active system presets is saved in the Snapshot menu item.

- 1) Load the correct ASCENDO default Snapshot Preset for your ASCENDO subwoofer configuration.
- Go to the Way EQ menu to make the frequency adjustments. Make the frequency adjustments in the Mode EQ menu when using the standard Snaphsot preset 1 x 24/32\_10kW.
- 3) Go to System menu and confirm System Library Manager
- 4) Select the desired memory slot with a mouse click
- 5) Name the preset. Overwrite the displayed preset name with the new preset name.
- 6) Confirm Send to Lib
- 7) Repeat step 4-6 for all used DSP channels

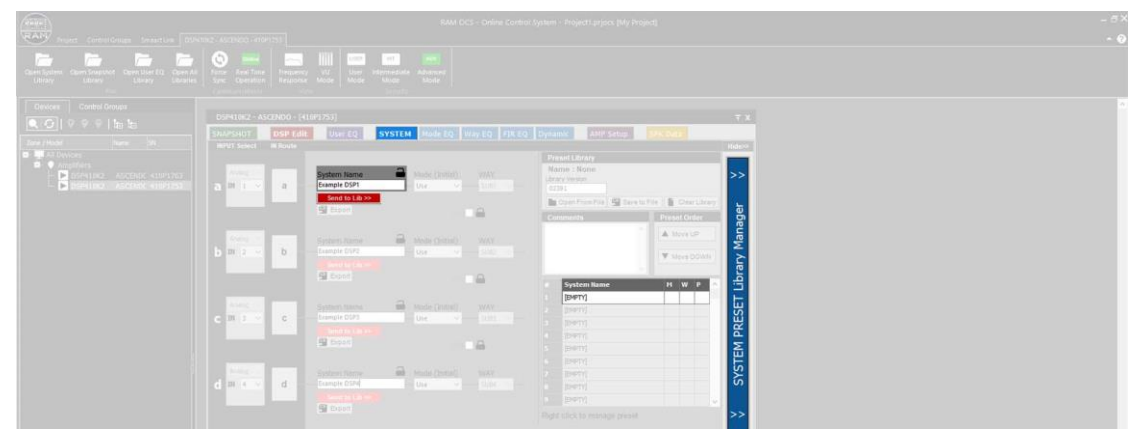

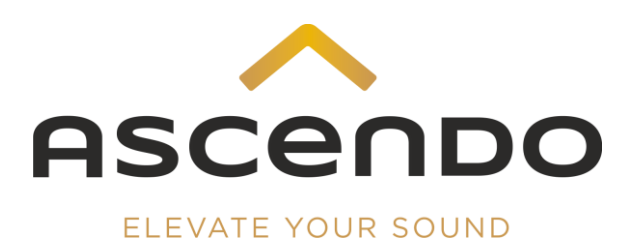

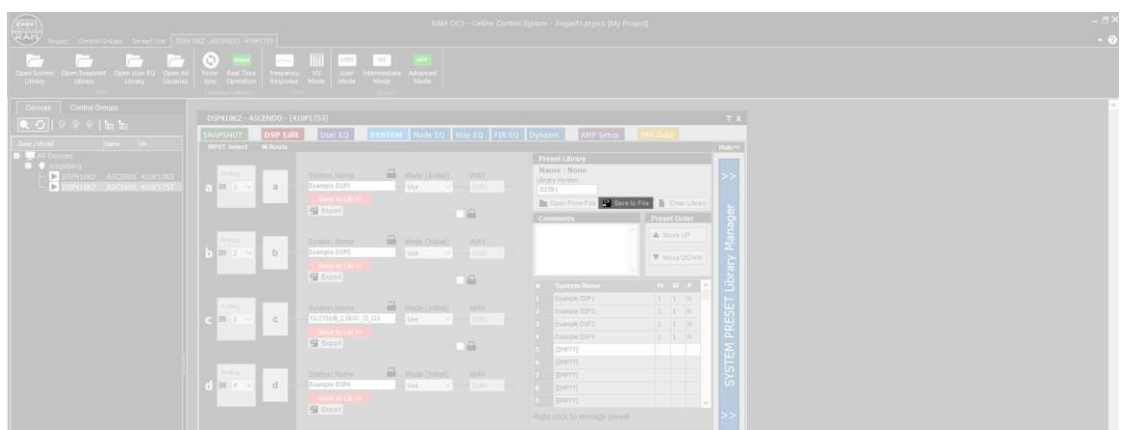

8) Confirm Save to File to save the SYSTEM PRESET library to your hard drive.

#### 9) Go to SNAPSHOT menu

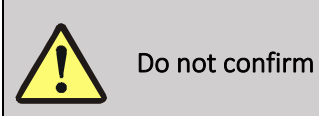

Do not confirm Recall from Lib. This will activate other System Presets.

10) Select the desired memory slot with a mouse click.

10) Name the preset. Overwrite the displayed preset name with the new preset name.

11) Confirm Send to Lib

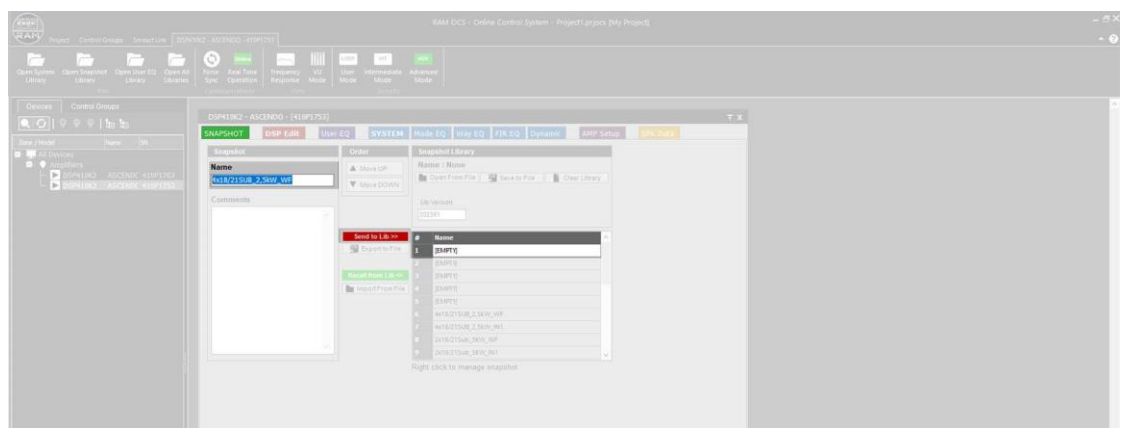

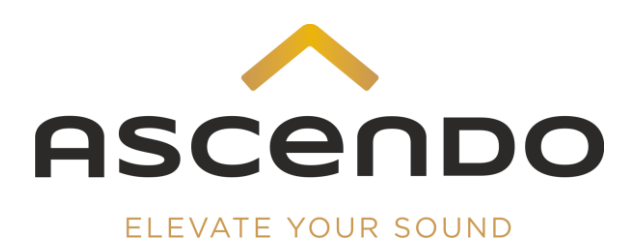

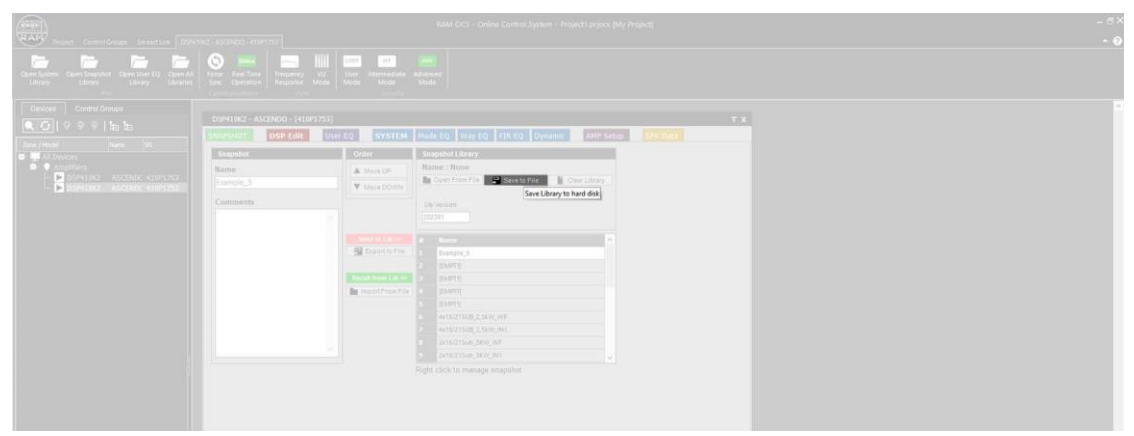

12) Confirm Save to File to save the snapshot library to your hard drive.

## 6 Subwoofer adjustments

1) Load the correct ASCENDO default Snapshot Preset for your ASCENDO subwoofer configuration.

2) Go to Way EQ menu

3) Click on the output channel you want to adjust in the left column.

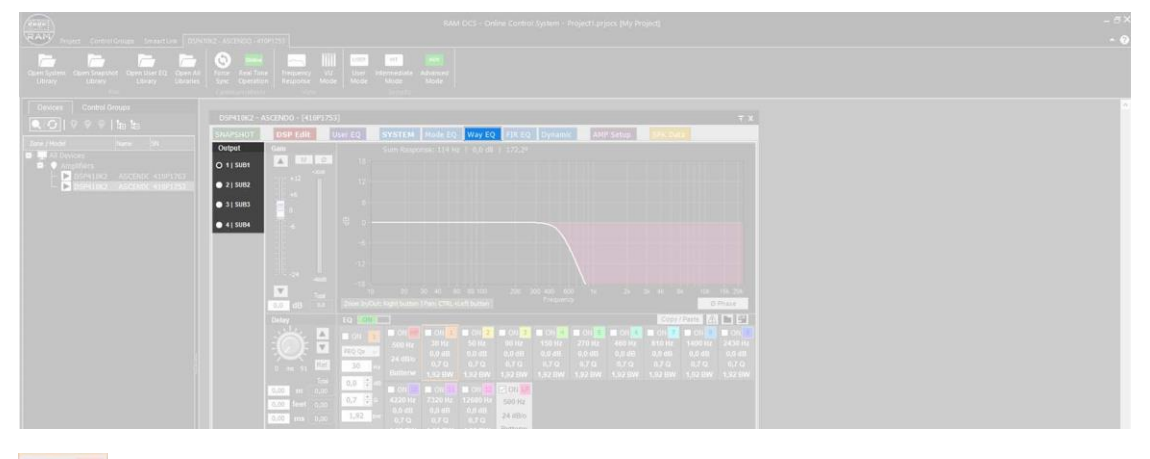

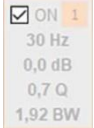

4) Click on the white box to activate the filter.

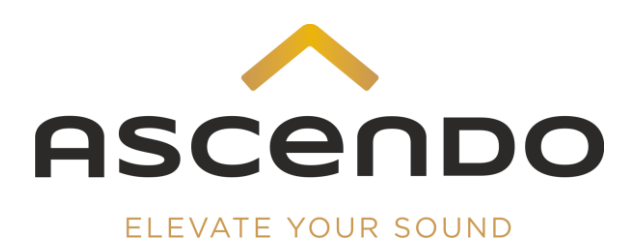

5) Select the desired filter type and enter the values for Hz, dB and Q.

6) Make LPF settings exclusively on the last preset.

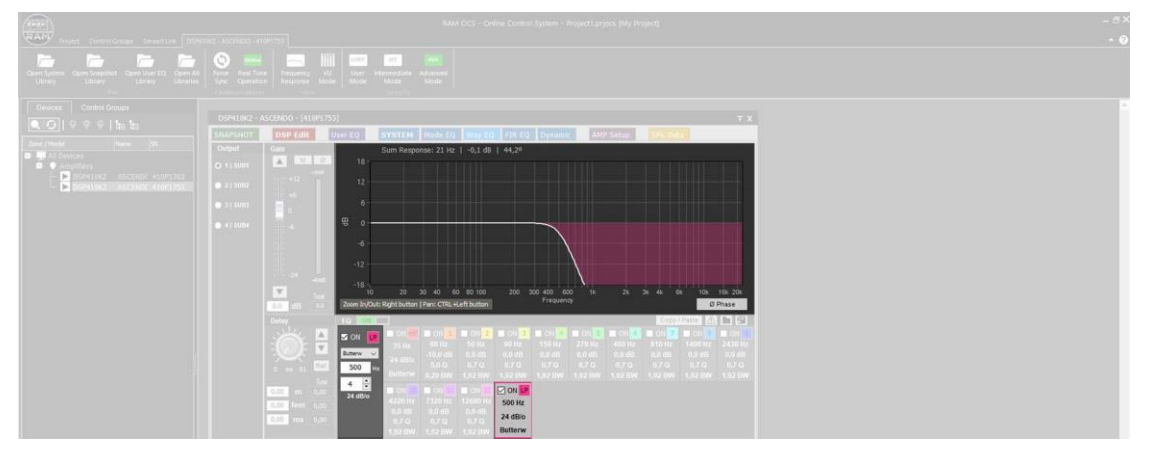

6) Make HPF settings exclusively on the first preset.

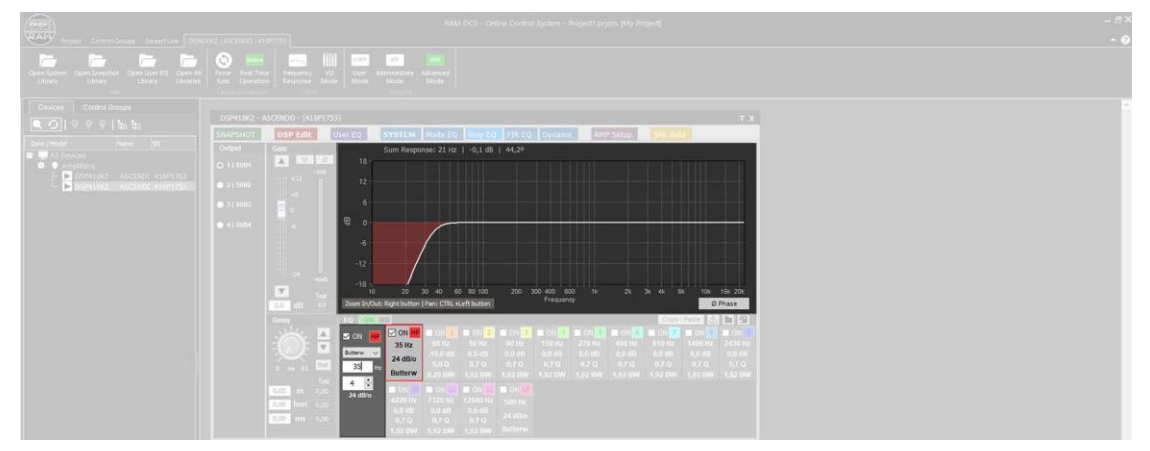

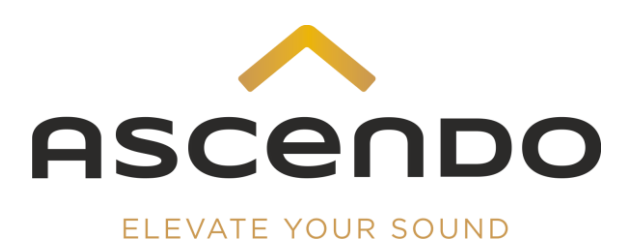

7) Further functions in the Way EQ menu are

- Gain
- Delay
- Phase Inversion
- Mute

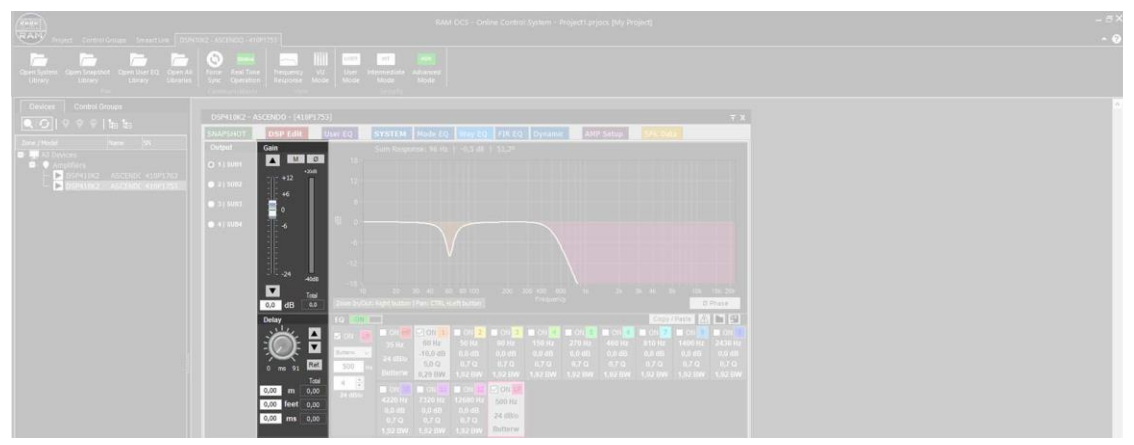

8) save your settings (chaper 5).